#### PROSEDUR PENDAFTARAN RPL PPNS 2022

- 1. Buka website https://pmb.ppns.ac.id
- 2. Klik daftar atau login

| 👄 Politeknik Perkapalan Negeri 🗙 🛛 🕲   | ) https://pmb.ppns.ac.id/file/pr ×                        | 🔇 Not Foun | d 3        | <   🌳 Downlo | ad file   iLovePDF | 🗙 🔮 PPNS   Home     | ×                | +      | $\vee$  | -               | 0              | × |
|----------------------------------------|-----------------------------------------------------------|------------|------------|--------------|--------------------|---------------------|------------------|--------|---------|-----------------|----------------|---|
| ← → C â pmb.ppns.ac.id Politeknik Pene | Perkapalan Negeri Surabaya<br>erimaan Mahasiswa Baru      | Home       | Pengumuman | Tujuan       | Program<br>Studi   | Persyaratan<br>Umum | Jalur<br>Seleksi | FAQ    | Login   | ☆               | ٤              | : |
| Ujian Ma                               | ısuk PPNS jalur Mandiri                                   |            |            |              |                    |                     |                  |        | ſ)      |                 |                |   |
| SMPP1<br>Seleksi M<br>2021/202         | <b>NS-Mandiri-2</b><br>Mandiri PTN / SMPPNS-Mandiri<br>22 |            | Ditutup    | Informasi D  | etail              |                     |                  |        |         |                 |                |   |
| 23 Juli :<br>Ujian Ma                  | 2021 - 30 Juli 2021<br>Isuk PPNS jalur Mandiri            |            |            |              |                    |                     |                  |        |         |                 |                |   |
| RPL-PI                                 |                                                           |            | Daftar     | Informasi D  | etali              |                     |                  |        |         |                 |                |   |
| 2021/20:<br>12 Nove                    | 22<br>22<br>22 mber 2021 - 10 Desember 2021               |            | ~          |              |                    |                     |                  |        |         |                 |                |   |
|                                        |                                                           |            |            | <b>\</b>     |                    |                     |                  |        |         |                 |                | ĺ |
| ilovepdf_pages-tozip                   |                                                           |            |            |              |                    |                     |                  |        |         | Sho             | w all          | × |
| 🕂 🔎 Type here to search                | 0                                                         | Ħ 💽        | 💻 💼        | 💼 🐸          | 8 🗞                | 🗢 🔹                 | ) 25°C Hujan se  | dang 🔨 | 🚱 🌈 ENG | 4:22<br>12/11/2 | <sub>021</sub> | ] |

### 3. Pilih Registrasi sekarang

| <ul> <li>Politeknik Perkapal</li> <li> <ul> <li></li></ul></li></ul> | an Negeri ×   S https://pmb.ppns.ac.id<br>omb.ppns.ac.id/registration/50#registe | ffile/p: ×   🕙 Not Found                     | 🗙   🍫 Downk                                                               | oad file   iLovePDF X                      | 🥭 PPNS   Pendaftaran Mahasi   | isv x + V        | · - ◎ ×                              |
|----------------------------------------------------------------------|----------------------------------------------------------------------------------|----------------------------------------------|---------------------------------------------------------------------------|--------------------------------------------|-------------------------------|------------------|--------------------------------------|
| ¢                                                                    | Politeknik Perkapalan Negeri Su<br>Penerimaan Mahasiswa                          | abaya Home Per<br>a Baru                     | ngumuman Tujuan                                                           | Program Pers<br>Studi Umu                  | ayaratan Jalur<br>Jum Seleksi | FAQ Login        | •                                    |
|                                                                      | 🕐 Informasi 🛛 🛗 Jadwa<br>🕲 Kontak                                                | Tetentuan                                    | 🛱 Biaya Pendaftaran                                                       | 🖋 Informasi Tes                            | 👤 Registrasi                  | Pengumuman       |                                      |
|                                                                      | ⊻ Say                                                                            | a telah membaca dar<br>bada jalur pendaftara | n memahami semua s<br>n <b>RPL-PPNS</b> Politeknik<br>Registrasi Sekarang | syarat dan ketentua<br>Perkapalan Negeri S | in yang berlaku<br>Surabaya.  |                  |                                      |
|                                                                      |                                                                                  | 🗹 Saya t                                     | elah mempunyai Aku<br>Login sekarang                                      | n pendaftaran,                             |                               |                  |                                      |
| https://pmb.ppns.ac.id/au                                            | h/register                                                                       | 2016 -                                       | 2021 © UPT Pusat Komput                                                   | er 2018 - PPNS                             |                               |                  |                                      |
| ilovepdf_pages-1                                                     | e to search                                                                      | o 🛱 💽 [                                      | = 🗄 💼 🗉                                                                   | 🚳 👩 🔿                                      | <u></u>                       | 📩 25°C \land 🖪 🌾 | Show all ×<br>ENG 4:30<br>12/11/2021 |

## 4. Isi username, alamat email dan captcha, klik daftar sekarang

| Politeknik Perkapalan Negeri Surabaya Home Pengumuman Tujuan Program Persyaratan Jalur FAQ Login                                                                                                    |  |
|----------------------------------------------------------------------------------------------------|--|
| Penerimaan Mahasiswa Baru ' Studi Umum Seleksi '                                                                                                    |  |
|                                                                                                    |  |
| Username                                                                                                    |  |
|                                                                                                    |  |
| Tuliskan username yang akan anda buat<br>Spasi dibalehkan, tanda baca tidak dibalehkan kecuali untuk titik, tanda minus, petik satu dan agris bawah.                                                                                                    |  |
| elane enaneure in zou nan enane enaneure enaneure zeu zeu zeu zeu zeu zeu zeu zeue enaneur.                                                                                                    |  |
| Email                                                                                                    |  |
|                                                                                                    |  |
| Alamat email yang benar dan aktif. Semua email dari situs ini akan dikirim ke alamat yang anda masukkan                                                                                                    |  |
| Mannat britishing durita matanama sanada durita dari nasari na dari nasari yang barana barana hausana hausana da haya sandi dan ingin dikirimkan<br>Alamat ini tidak akan ditampilikan pada publik dan hanya digunakana sebagai kamulikasi antara ituus ini dana nasana masalnya jika anda lupa sandi dan ingin dikirimkan |  |
| Alamat ini tidak akon ditampilikan pada publik dan hanya digunakan sebagai komunikasi antara situs ini dengan anda misalnya jika anda lupa sandi dan ingin dikirimkan sandi baru, atau untuk menerima notifikasi lewat email lainnya.                                                                                      |  |
| Alamat ini tidak akan ditampilikan pada publik dan hanya digunakan sebagai komunikasi antara situs ini dengan anda misalnya jika anda lupa sandi dan ingin dikirimkan sandi baru, atau untuk menerima notifikasi lewat email lainnya. Captoha                                                                              |  |
| Alamat ini tidak akan ditampilikan pada publik dan hanya digunakan sebagai komunikasi antara situs ini dengan anda misalnya jika anda lupa sandi dan ingin dikirimkan sendi baru, atau untuk menerima notifikasi lewat email lainnya. Captcha                                                                              |  |
| Alamat ini tidak akan ditampilikan pada publik dan hanya digunakan sebagai komunikasi antara situs ini dengan anda misalnya jika anda lupa sandi dan ingin dikirimkan sendi baru, atau untuk menerima notifikasi lewat email lalannya. Captcha                                                                             |  |
| Alamat ini tidak akan ditampilkan pada publik dan hanya digunakan sebagai komunikasi antara situs ini dengan anda misalnya jika anda lupa sandi dan ingin dikirimkan<br>sandi baru, atau untuk menerima natifikasi lewat email lainnya. Captcha Pertanyaan ini untuk mencegah kiriman spam otomatis.                       |  |
| Alamat ini tidak akan ditampilkan pada publik dan hanga digunakan sebagai komunikasi antara situs ini dengan anda misalnya jika anda lupa sandi dan ingin dikirimkan sandi baru, atau untuk menerima notifikasi lewat email kainnya.  Captcha Pertanyaan ini untuk mencegah kiriman spam otomatis.                         |  |
| Alamat ini tidak akan ditampilikan pada publik dan hanga digunakan sebagai komunikasi antara situs ini dengan anda misalnya jika anda lupa sandi dan ingin dikirimkan sandi baru, atau untuk menerima notifikasi lewat email kainnya.  Captcha Pertanyaan ini untuk mencegah kiriman spam otomatis.  Dattar Sekarang       |  |

5. Kemudian masuk ke email yang Anda gunakan untuk pendaftaran

| 😑 Politeknik Perkap | alan   🗙   🔇 https://pmb.ppns.ac.ic 🗙   🔇 Not Found                 | I 🗙 🛉 🎔 Download file   iL      | loveP 🗙 🧕 PPNS          | × M Inbox (3) -     | bakpsi.mhs × 🛛 +     | $\sim$  | - 0                  | ×  |
|---------------------|---------------------------------------------------------------------|---------------------------------|-------------------------|---------------------|----------------------|---------|----------------------|----|
| ← → C 🔒             | pmb.ppns.ac.id/auth/register                                        |                                 |                         |                     |                      |         | ☆ 🖪                  | :  |
|                     | Politeknik Perkapalan Negeri Surabaya<br>Penerimaan Mahasiswa Baru  | Home Pengumuman                 | Tujuan Program<br>Studi | Persyaratan<br>Umum | Jalur FAQ<br>Seleksi | Login   |                      |    |
|                     | <b>Registrasi Berhasil</b><br>Politeknik Perkapalan Negeri Surabaya |                                 |                         |                     |                      |         |                      |    |
|                     | Berhasil Reg                                                        | istrasi, Instruksi lebih lanjut | : telah dikirimkan ke   | alamat email Anda   |                      |         |                      |    |
|                     |                                                                     | Login se                        | ekarang                 |                     |                      |         |                      |    |
|                     |                                                                     |                                 |                         |                     |                      |         |                      |    |
|                     |                                                                     | 2016 - 2021 © UPT Pusc          | at Komputer 2018 - PPNS |                     |                      |         |                      |    |
| ilovepdf_pages      | i-tozip                                                             |                                 |                         |                     |                      |         | Show all             | ×  |
| 🗄 🔎 Type he         | ere to search O                                                     | # 💽 📮 🔒 室                       | 😆 🖾 😭                   | ⊜ ₩                 | 💩 25°C \land         | 🔁 🌈 ENG | 4:38<br>5 12/11/2021 | ς, |

- 🗙 M Akun Pendaftaran Mal 🗙 🕂 🤝 Politeknik Perkapalan | 🗙 | 🎯 https://pmb.ppns.ac.ic| 🗙 | 🧐 Not Found 🛛 🗙 🔍 Download file | iLoveP 🗙 💆 PPNS | × – o × ← → C 🔒 mail.google.com/mail/u/0/#inbox/FMfcgzGlkrzCNksXWCttQfZrrvQCnsNs ☆ **B** : 1 = M Gmail Active -Q Search all conversations 표 0 🕸 🏭 В ▼ Mail ← 1 of 61 < > 31 🛄 Inbox 3 Akun Pendaftaran Mahasiswa Baru : Politeknik Perkapalan Negeri Surabaya Intox x ● 亿 ☆ Starred () Snoozed Politeknik Perkapalan Negeri Surabaya «postmaster@ppns.ac.id» 4:38 AM (1 minute ago) 🔥 🕤 🚦 Ø Bent to me Turn off for: Malav 😠 Chat +🛪 Malay 🔹 🗲 English 👻 Translate message 8 "xx", Brilyan Tegar Pamungk... Selamat anda telah berhasil membuat akun pendaftaran mahasiswa baru Politeknik Perkapalan Negeri Surabaya (PPNS). + untuk mengaktifkan user dan membuat password/sandi anda silahkan klik pada link berikut https://pmb.ppns.ac.id/auth/recover/TLrYTejzaJQu9\_tnUglhA4tX4QxMGWhDYxVhaOxy9rs € + Spaces Setelah aktivasi anda dapat melakukan login pada website Pendaftaran Mahaiswa Baru Online Politeknik Perkapalan Negeri Surabaya dengan menggunakan username "xx" pada alamat <u>https://pmb.ppns.ac.id/auth/login</u>. 믭 Untuk selanjutnya, Anda dapat melakukan semua proses pendaftaran mahasiswa baru Politeknik Perkapalan Negeri Surabaya melalui website Admisi Online Politeknik Perkapalan Negeri Surabaya (<u>https://pmb.ppns.ac.id</u>) No spaces vet Create or find a space Demi kenyamanan Anda, mohon untuk menjaga kerahasiaan password Anda. Apabila https://pmb.ppns.ac.id/auth/recover/TLYTejtzalQu9\_tmUglhA4DX4QxMGWhDYxVhaOx99rs jih lanjut, Anda dapat langsung menghubungi: > Show all 🙀 ilovepdf\_pages-to-....zip \land H P Type here to search W 📩 25°C ∧ 🖾 🧖 ENG X
- 6. Buka link pendaftran yang terkirim ke inbox email Anda, klik link tautan pendaftaran

#### 7. Isi password dan konfirmasi password kemudian submit

| 🗢 Politeknik Per 🗴 🛛 🔕 https://pmb.p 🗙 🛛 🚱 Not Found                                        | 🗙   🎔 Download file 🗙   🔮 PPNS           | 🗙 📔 M Akun Pendaft 🗙      | 🥑 PPNS   🗙 🙎        | PPNS  ×   +          | $\sim$  | - 0                      | × |
|---------------------------------------------------------------------------------------------|------------------------------------------|---------------------------|---------------------|----------------------|---------|--------------------------|---|
| $\leftarrow$ $\rightarrow$ <b>C</b> ( $\blacksquare$ pmb.ppns.ac.id/auth/recover/TLrYTejzaJ | Qu9_tnUglhA4tX4QxMGWhDYxVhaOxy9rs        |                           |                     |                      |         | ☆ 🖪                      | : |
| Politeknik Perkapalan Negeri Su<br>Penerimaan Mahasisw                                      | <b>rabaya</b> Home Pengumuman<br>'a Baru | Tujuan Program<br>Studi   | Persyaratan<br>Umum | Jalur FAQ<br>Seleksi | Login   |                          |   |
| Ubah Password<br>Politeknik Perkapalan Negeri Suraba                                        | уа                                       |                           |                     |                      |         |                          |   |
| Password                                                                                    |                                          |                           |                     |                      |         |                          |   |
| Konfirmasi Password                                                                         |                                          |                           |                     |                      |         |                          |   |
| Konfirmasi Password                                                                         |                                          |                           |                     |                      |         |                          |   |
| Submit                                                                                      |                                          |                           |                     |                      |         |                          |   |
|                                                                                             |                                          |                           |                     |                      |         |                          |   |
|                                                                                             | 2016 - 2021 © UPT                        | Pusat Komputer 2018 - PPI | vs                  |                      |         |                          |   |
| ilovepdf_pages-tozip                                                                        |                                          |                           |                     |                      |         | Show all                 | × |
| F Type here to search                                                                       | 0 🛱 💽 🗖 🗄                                | 3 🕹 🖾 😭                   | 😑 🚾                 | 🖕 25°C 🔨             | 🔁 🌈 ENG | 5 4:41<br>5 12/11/2021 日 | 3 |

# 8. Klik Login sekarang

| 😑 Politeknik Per 🗙                        | 🗄 🔕 https://pmb.p 🗙 🛛 🔕 Not Found 🛛 🗙 🛛 🗣                          | Download file 🗙   🧕 PPNS   | 🗙 📔 📉 Akun Pendaft 🗙      | 🧕 PPNS   🗙 🧕        | PPNS   ×   +         | $\sim$ | - 6                 | ×     |
|-------------------------------------------|--------------------------------------------------------------------|----------------------------|---------------------------|---------------------|----------------------|--------|---------------------|-------|
| $\leftrightarrow$ $\rightarrow$ C $\cong$ | pmb.ppns.ac.id/auth/recover                                        |                            |                           |                     |                      |        | 0 <del>7</del> ☆    | Bi    |
|                                           | Politeknik Perkapalan Negeri Surabaya<br>Penerimaan Mahasiswa Baru | Home Pengumuman            | Tujuan Program<br>Studi   | Persyaratan<br>Umum | Jalur FAQ<br>Seleksi | Login  |                     |       |
|                                           |                                                                    |                            |                           |                     |                      |        |                     |       |
|                                           | Reset Password<br>Politeknik Perkapalan Negeri Surabaya            |                            |                           |                     |                      |        |                     |       |
|                                           | Berho                                                              | asil ubah password, silahk | an login dengan pas       | sword baru anda     |                      |        |                     |       |
|                                           |                                                                    | Log                        | jin sekarang              |                     |                      |        |                     |       |
|                                           |                                                                    |                            |                           |                     |                      |        |                     |       |
|                                           |                                                                    | 2016 - 2021 © UPT          | Pusat Komputer 2018 - PPN | ٩S                  |                      |        |                     |       |
| ilovepdf_page                             | -tozip                                                             |                            |                           |                     |                      |        | Show                | all × |
| 🗄 🔎 Type h                                | ere to search O                                                    | H 💽 🗮 🔒                    | 🕤 ڬ 🏠                     | ۲ 🗠                 | ☆ 25°C ∧ [           | 🛐 🌈 EN | 4:42<br>G 12/11/202 | , L3  |

9. Isi alamat email dan password email yang telah Anda buat, klik daftar sekarang

| 😑 Politeknik Per 🗙 | Shttps://pmb.p x SNot Found x                                        | 🗣 Download fil       | e 🗙 🛛 💆 PPNS  | 🗙 🛛 📉 Akur     | Pendaft ×        | 🤨 PPNS   🗙          | 💇 PPNS           | ×   +        | $\sim$ | -                  | o :               | × |
|--------------------|----------------------------------------------------------------------|----------------------|---------------|----------------|------------------|---------------------|------------------|--------------|--------|--------------------|-------------------|---|
| ← → C 🔒            | pmb.ppns.ac.id/auth/login                                            |                      |               |                |                  |                     |                  |              |        | ☆                  | в                 | : |
|                    | Politeknik Perkapalan Negeri Suraba<br>Penerimaan Mahasiswa Ba       | <b>/a</b> Home<br>ru | Pengumuman    | Tujuan         | Program<br>Studi | Persyaratan<br>Umum | Jalur<br>Seleksi | FAQ          | Login  |                    |                   | • |
|                    |                                                                      |                      |               |                |                  |                     |                  |              |        |                    |                   |   |
|                    | Login Pendaftaran Mahasiswa<br>Politeknik Perkapalan Negeri Surabaya | Baru                 |               |                |                  |                     |                  |              |        |                    |                   |   |
|                    | Email                                                                |                      |               |                |                  |                     |                  |              |        |                    |                   |   |
|                    | Password                                                             |                      |               |                |                  |                     |                  |              |        |                    |                   |   |
|                    | Lupa Password Login                                                  |                      |               |                |                  |                     |                  |              |        |                    |                   |   |
|                    |                                                                      |                      |               |                |                  |                     |                  |              |        |                    |                   |   |
|                    |                                                                      |                      | Saya belum me | miliki Akun pe | ndaftaran        | ,                   |                  |              |        |                    |                   |   |
|                    |                                                                      |                      | Dat           | ftar Sekarang  |                  |                     |                  |              |        |                    |                   | Ŧ |
| ilovepdf_page      | -tozip                                                               |                      |               |                |                  |                     |                  |              |        | Sho                | w all             | × |
| 🗄 🔎 Type h         | ere to search                                                        | ) 🛱 🔇                | . 💼           | 🚔 📫            | S 🐔              | 😑 🚾                 |                  | 💩 25°C \land | 🔁 🌈 EP | 4:42<br>4G 12/11/2 | <sub>221</sub> 57 | , |

| 2                                                                                |                                                                                                    |                                                                                                    |                                                                                                    |                                                                                                    |         |                                                                                                    |                                      |
|----------------------------------------------------------------------------------|----------------------------------------------------------------------------------------------------|----------------------------------------------------------------------------------------------------|----------------------------------------------------------------------------------------------------|----------------------------------------------------------------------------------------------------|---------|----------------------------------------------------------------------------------------------------|--------------------------------------|
|                                                                                  | Politeknik Perkapalan Negeri Surabaya<br>Penerimaan Mahasiswa Baru                                                                                                    | Home Pengumuman                                                                                                    | Pendaftaran FAQ                                                                                                    |                                                                                                    | Hi,     |                                                                                                    |                                      |
|                                                                                  | SMPPNS-Mandiri-2                                                                                                    | Ditutuo                                                                                                    | Informasi Detali                                                                                                    |                                                                                                    |         |                                                                                                    |                                      |
|                                                                                  | Seleksi Mandiri PTN / SMPPNS-Mandiri<br>2021/2022                                                                                                    |                                                                                                    |                                                                                                    |                                                                                                    |         |                                                                                                    |                                      |
|                                                                                  | Ujian Masuk PPNS jalur Mandiri                                                                                                    |                                                                                                    |                                                                                                    |                                                                                                    |         |                                                                                                    |                                      |
|                                                                                  | <b>RPL-PPNS</b><br>Seleksi Mandiri PTN / RPL - PPNS<br>2021/2022                                                                                                    | Daftar                                                                                                    | Informasi Detali                                                                                                    |                                                                                                    |         |                                                                                                    |                                      |
|                                                                                  | 12 November 2021 - 10 Desember 2021                                                                                                    |                                                                                                    |                                                                                                    |                                                                                                    |         |                                                                                                    |                                      |
|                                                                                  |                                                                                                    |                                                                                                    |                                                                                                    |                                                                                                    |         |                                                                                                    |                                      |
| e.                                                                               | 。Call Center PMB PPNS                                                                                                    | 🖉 Link                                                                                                    |                                                                                                    |                                                                                                    |         |                                                                                                    |                                      |
| vepdf_pages-to7                                                                  | zip ^                                                                                                    |                                                                                                    |                                                                                                    |                                                                                                    |         |                                                                                                    | Show a                               |
| ⊃ Type here to<br>eknik Per ×   ᢒ                                                | https://pmb.; X S Not Found X Y                                                                                                    | Download file X 2 PPNS                                                                                                    | x M Akun Pendaft x                                                                                                    | PPNS   Penda × 2 PPN                                                                                                    | 25℃ ^ [ | S /                                                                                                    | - 0                                  |
| O Type here to<br>teknik Per ×   ⊗<br>C                                          | https://pmb.; x   🗞 Not Found x   🗲 D<br>.ppns.ac.id/registration/50#register                                                                                                    | Download file x 2 PPNS ]                                                                                                    | X M Akun Pendaft X                                                                                                    | PPNS   Penda × 2 PPN                                                                                                    | 25℃ ^ [ | ✓                                                                                                    | 12/11/202<br>- □<br>☆                |
| O Type here to<br>iteknik Per ×   ⊗<br>C                                         | https://pmb.p x     Image: Not Found x     Image: Definition of the second second seco                                    | Download file x 2 PPNS                                                                                                    | X M Akun Pendeli X                                                                                                    | PPNS   Penda x 2 PPN                                                                                                    |         | i,                                                                                                    | 12/11/202<br>- ☞                     |
| P Type here to<br>teknik Per ×   ⊚<br>C ( ● pmb.<br>J<br>T                       | https://pmb.;: x     Not Found     x     C       ppns.ac.id/registration/50#register       Politeknik Perkapalan Negeri Surabaya<br>Penerimaan Mahasiswa Baru       Jalur RPL-PPNS       Jahun Akademik 2021/2022                                                                                                    | Download file x 2 PPNS                                                                                                    | X M Akun Pendati X                                                                                                    | PPNS   Penda × 2 PPN                                                                                                    |         | с, социнальной странования и социальной странования и социальной странования и социальной странования и социальной с<br>социальной странования и социальной странования и социальной странования и социальной странования и социальной с<br>социальной странования и социальной странования и социальной странования и социальной странования и социальной с | 12/11/202 <sup>-</sup><br>− □<br>☆ ( |
| Ø Type here to<br>Iteknik Per ×   €<br>€ ( ■ pmb.<br>↓<br>Ţ                      | search    https://pmb.: X   Not Found X   ypns.ac.id/registration/50#register   Politieknik Perkapalan Negeri Surabaya<br>Penerimaan Mahasiswa Baru   Jalur RPL-PPNS   Yohun Akademik 2021/2022   O Informasi   Image: State State                                                                                                    | Retentuan                                                                                                    | X     M     Akun Pendali     X       Pendaftaran     FAQ                                                                                                    | PPNS   Pends X 2 PPN PPNS   Tends X 2 PPN                                                                                                    |         | , <u>(</u> ENG                                                                                                    | 12/11/202 <sup>-</sup><br>− □<br>☆ ( |
| P Type here to<br>iteknik Pe X<br>€ C<br>₽ pmb.<br>J<br>T                        | search NetFound X Control A Search NetFound X Control A Search Search Se | Retentuan 🕞 Biaya P                                                                                                    | X     M     Akun Pendali     X       Pendaftaran     FAQ                                                                                                    | PPNS   Pends x 2 PPN PPNS   Pends x 2 PPN asi Tes Registrasi ketentuan yang berlak                                                                                                    |         | , (A ENG                                                                                                    | - ₽<br>\$                            |
| A Type here to     inteknik Pei ×                                                | https://pmb;     X     Not Found     X     X     C       ppns.ac.id/registration/50#register       Politeknik Perkapalan Negeri Surabaya<br>Penerimaan Mahasiswa Baru       Jalur RPL-PPNS       Yahun Akademik 2021/2022       ①       Informasi       🕥 Saya telah n<br>pada jalu                                                                                                    | All PPNS  <br>Download file X 2 PPNS  <br>Home Pengumuman<br>Home Pengumuman<br>Retentuan B Biaya P<br>membaca dan memaha<br>ur pendaftaran RPL-PPN | X     M     Akun Pendaft     X       Pendaftaran     FAQ   endaftaran  Information information informatio information information information information informati | asi Tes Registrasi<br>ectentuan yang berlak<br>Negeri Surabaya.                                                                                                    |         | n                                                                                                    | 2/11/202                             |
| Type here to      Type here to      teknik Per: X         T      T      T      T | search Not Found X Control Provide the search Not Found X Control Provide the search of the search of the search o | All PPNS  <br>Home Pengumuman<br>Home Pengumuman<br>Ketentuan , Biaya P<br>membaca dan memaha<br>ur pendaftaran RPL-PPN                             | X       M       Akun Pendalit       X         Pendaftaran       FAQ         andaftaran       Information         anni semua syarat dan la         S Politeknik Perkapalan         Dattor                                                                                                    | <ul> <li>PPNS   Penda x PPN</li> <li>PPNS   Penda x PPN</li> <li>PPNS   Penda x</li> <li>PPNS   Penda x</li> <li>PPNS   Pe</li></ul> |         | ۲ (۲۵۹ ENG ۲۰۰۰)<br>۱۰ (۱۹۹۵)<br>۱۰ (۱۹۹۹)<br>۱۰ (۱۹۹۹)<br>۱۰ (۱۹۹۹)<br>۱۰ (۱۹۹۹)                                                                                                    | 12/11/202<br>- □<br>☆ (              |
| P Type here to<br>iteknik Per X<br>€<br>m pmb.<br>T<br>T                         | search NetFound X Contraction (Search Contraction) Search NetFound X Contraction (Search Contraction) Search Contraction (Search Contraction) Search Contraction (Sear | All PPNS] Covinicad fil: X PPNS] Home Pengumuman Ketentuan Biaya P membaca dan memaha ur pendaftaran RPL-PPN                                        | X       M Akun Pendali       X         Pendaftaran       FAQ         andaftaran       ✓ Information         anni semua syarat dan k         S Politeknik Perkapalan         Dafter                                                                                                    | asi Tes       Registrasi         exetentuan yang berlak         Negeri Surabaya.                                                                                                    |         | n                                                                                                    | 12/11/202<br>- □<br>\$               |

10. Scroll ke bawah sampai ketemu jalur RPL, klik daftar, daftar, kemudian isi semua isian pendaftaran

|                | Shttps://pmb.p ×   SN                                                       | ot Found 🗙   🍫 Download file 🗙   💆 PPNS   Pende 🗙   M Akun Pe                                      | endaft 🗙 🧕 | PPNS   Penda 🗙 🙎 P                          | PNS                 | ×        | +                 | ~        | -<br>\$             | B                | × |
|----------------|-----------------------------------------------------------------------------|----------------------------------------------------------------------------------------------------|------------|---------------------------------------------|---------------------|----------|-------------------|----------|---------------------|------------------|---|
|                | Politeknik Perkapalan N<br>Penerimaan Ma                                    | Negeri Surabaya Home Pengumuman Pendaftaran<br>ahasiswa Baru                                       | FAQ        |                                             |                     |          | 1                 | Hi,      |                     |                  | Î |
|                | Pendaftaran Mahas<br>RPL-PPNS<br>Seleksi Mandiri PTN / RPL - P<br>2021/2022 | <b>iswa Baru</b><br>PNS                                                                            |            | Status Pende<br>No. Pendafto                | aftarar<br>ıran : - | :        |                   |          |                     |                  |   |
|                | 👤 Jadwal Entry Data                                                         |                                                                                                    | >          | Group<br>Data Pribadi<br>Data Sekolah       | <b>Wajik</b><br>18  | Diisi I  | Kosong<br>17<br>5 | Diisi(%) |                     |                  |   |
|                | Buka Pendaftaran                                                            | : 12 November 2021 00:00 - 10 Desember 2021 23:00                                                  |            | Data Orang Tua<br>Data Nilai                | 2                   | 0        | 2                 | 0        |                     |                  |   |
|                | Pre-UKT                                                                     | 27 Desember 2021 08:00 - 29 Desember 2021 23:45<br>: 03 Januari 2022 08:00 - 07 Januari 2022 23:45 |            | Pilihan Program<br>Studi<br>Upload Formulir | 1                   | 0        | 1                 | 0        |                     |                  |   |
|                | UKT<br>Fitting Baju                                                         | : 03 Januari 2022 - 07 Januari 2022<br>: 03 Januari 2022 08:00 - 07 Januari 2022 23:45             |            | Status                                      |                     |          |                   |          |                     |                  |   |
|                | Konfirmasi Kelanjutan<br>Pendaftaran                                        | : 03 Januari 2022 08:00 - 07 Januari 2022 23:45                                                    |            | Pendaftaran                                 | <b>o</b> [          | C]Cor    | nplete            |          |                     |                  |   |
| ilovepdf_pages | tozip                                                                       | : 03 Januari 2022 08:00 - 07 Januari 2022 23:45                                                    |            |                                             |                     |          |                   |          | Shor                | v all            | × |
| 🗄 🔎 Type he    | ere to search                                                               | o e: 💽 🧮 🖬 🛀 🗳                                                                                     |            | <u> </u>                                    |                     | <b>2</b> | 5°C ^             | · 🛃 🌈 EP | 4:48<br>IG 12/11/20 | <sub>021</sub> [ | 3 |

11. Jumlah data yang wajib diisi tertuang dalam status pendaftaran (warna ungu)

12. Jika data sudah diisi semua, klik simpan, status pendaftarn menjadi yang awalnya – menjadi complate

| 😑 Politeknik Per 🗙 | S https://pmb.p ×   S N                                                     | lot Found 🗙 🛛 🎔 Download file 🗙 👲 PPNS   Penda 🗙             | M Akun Pendaft 🗙 🛛 💆 P | PPNS   Penda 🗙   🧕 PF        | PNS                 | ×               | +                 | $\sim$   | -                  | ٥           | × |
|--------------------|-----------------------------------------------------------------------------|--------------------------------------------------------------|------------------------|------------------------------|---------------------|-----------------|-------------------|----------|--------------------|-------------|---|
| ← → C 🔒            | pmb.ppns.ac.id/pmbregistrati                                                | on/50                                                        |                        |                              |                     |                 |                   |          | ☆                  | в           | : |
| (                  | Politeknik Perkapalan I<br>Penerimaan M                                     | <b>Negeri Surabaya</b> Home Pengumuman Pend<br>ahasiswa Baru | laftaran FAQ           |                              |                     |                 | Hi                |          |                    |             | Î |
|                    | Pendaftaran Mahas<br>RPL-PPNS<br>Seleksi Mandiri PTN / RPL - F<br>2021/2022 | <b>iiswa Baru</b><br>PPNS                                    |                        | Status Penda<br>No. Pendafta | ıftaran<br>ran : Rl | : Com<br>PL/202 | nplete<br>21/0000 | )1       |                    |             |   |
|                    |                                                                             |                                                              |                        | Group                        | Wajib               | Diisi I         | (osong l          | Diisi(%) |                    |             |   |
|                    | Indwal Entry Data                                                           |                                                              |                        | Data Pribadi                 | 18                  | 18              | 0                 | 100      |                    |             |   |
|                    |                                                                             |                                                              |                        | Data Sekolah                 | 5                   | 5               | 0                 | 100      |                    |             |   |
|                    | Buka Pendaftaran                                                            | : 12 November 2021 00:00 - 10 Desember 2021 23:00            |                        | Data Orang Tua               | 2                   | 2               | 0                 | 100      |                    |             |   |
|                    | Tes Kesehatan                                                               | 27 Desember 2021 08:00 - 29 Desember 2021 23:45              |                        | Data Nilai                   | 2                   | 2               | 0                 | 100      |                    |             |   |
|                    | D 1977                                                                      |                                                              |                        | Studi                        |                     |                 | 0                 | 100      |                    |             |   |
|                    | Pre-UKI                                                                     | 3 Januari 2022 08:00 - 07 Januari 2022 23:45                 |                        | Upload Formulir              | 4                   | 4               | 0                 | 100      |                    |             |   |
|                    | UKT                                                                         | : 03 Januari 2022 - 07 Januari 2022                          |                        |                              |                     |                 |                   |          |                    |             |   |
|                    | Fitting Baju                                                                | : 03 Januari 2022 08:00 - 07 Januari 2022 23:45              |                        | Status                       |                     |                 |                   |          |                    |             |   |
|                    | Konfirmasi Kelanjutan<br>Pendaftaran                                        | : 03 Januari 2022 08:00 - 07 Januari 2022 23:45              |                        | Pendaftaran                  |                     |                 |                   |          |                    |             |   |
|                    | Verifikasi Data                                                             | : 03 Januari 2022 08:00 - 07 Januari 2022 23:45              |                        | 2021-11-12 04:09             | 0 [ (               | Con ] Con       | nplete            |          |                    |             | - |
| ilovepdf_pages     | -tozip ^                                                                    |                                                              |                        |                              |                     |                 |                   |          | Sho                | ow all      | × |
| 🗄 🔎 Type he        | ere to search                                                               | o # 💽 🧮 😭 (                                                  | 🌢 🚳 🛜 S                |                              |                     | 🇄 25            | 5°C ^             | 🛃 🌈 EN   | 4:44<br>NG 12/11/2 | 1<br>2021 [ |   |

13. Lanjutkan dengan proses pembayaran.

| Politeknik Perkapalan Negeri Surabaya Home Pengumuman Pendaftaran FAQ<br>Penerimaan Mahasiswa Baru |                  | Hi,                        |  |
|----------------------------------------------------------------------------------------------------|------------------|----------------------------|--|
| Fitting Boju : 03 Januari 2022 08:00 - 07 Januari 2022 23:45                                       | Status           |                            |  |
| Konfirmasi Kelanjutan<br>Pendaftaran : 03 Januari 2022 08:00 - 07 Januari 2022 23:45               | Pendaftaran      |                            |  |
| Verifikasi Data : 03. Januari 2022 08:00 - 07. Januari 2022 23:45                                  | 2021-11-12 04:52 | C ] Complete               |  |
|                                                                                                    | c                | PD ] Passed Doc<br>Check   |  |
| Pembayaran >                                                                                       | c                | [ PS ] Passed<br>Skolastik |  |
| Pembayaran Biaya Pendaftaran ~                                                                     | c                | PI ] Passed<br>Interview   |  |
| Nomor Tagihan : 2115100001                                                                         |                  |                            |  |
| Biaya Pendaftaran : Rp. 300.000                                                                    |                  | Check                      |  |
| Biaya Administrasi : Rp. 0                                                                         | c                | PU ] Passed                |  |
| Total Tagihan : <b>Rp. 300.000</b>                                                                 |                  |                            |  |
| Batas Akhir Pembayaran : 10 Desember 2021 23:00                                                    |                  | [ A ] Accepted             |  |

14. Selesai, semoga menjadi mahasiswa PPNS